#### **EMFAC 2014 Training**

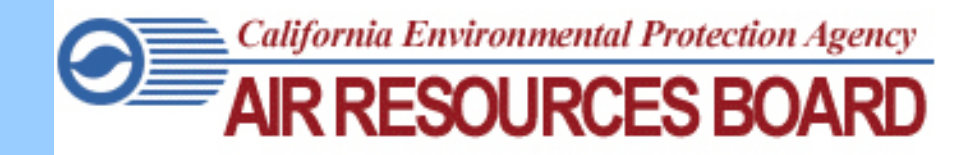

#### June 4, 2015

# Outline

- Introduction
- Major Model Changes
- Project-Type Guidance
- Documentation
- Demonstration
  - Installing EMFAC 2014
  - Emissions Mode: Default Activity
  - Emissions Mode: Custom Activity
  - Emission Rates Mode: Project Level Assessment
  - EMFAC 2014 Web Databases

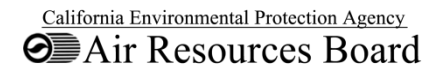

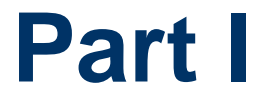

# Introduction

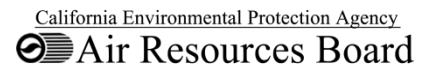

#### Introduction – Purpose of EMFAC

- Supports Air Quality Planning & SIPs
  - 2008 Ozone standard
  - PM2.5 plans
- Supports Rulemaking
  - Rules to set emission standards for new vehicles
  - Programs to control in-use vehicle emissions
- Supports Analyses that need to be Consistent with GHG inventory
  - New EMFAC "default" uses VMT estimates calculated such that the associated fuel use matches historical fuel sales, similar to GHG inventory

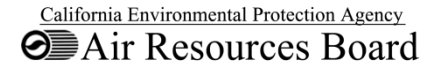

#### **Introduction – Previous Workshops**

#### • June 2013

- Model Architecture
- Methodologies
- October 2013
  - Changes made to light duty emission rates
  - Approach to reflect ACC and Truck & Bus Rule
  - Update to data inputs and methodology
- November 2014
  - Recent updates
  - VMT comparison
  - Emissions Comparison

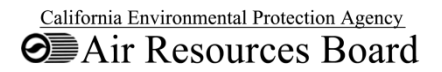

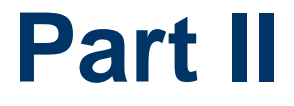

# Changes Reflected in EMFAC2014

- General
- Model Architecture
- Input
- Regulations
- Formulation

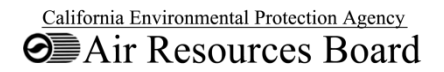

#### EMFAC2014 – <u>General</u> Changes

- EMFAC2014 Publicly Released 12/31/14
- One model with new programming architecture
  - MySQL & Python
- Emission estimates through 2050
- Integrated capability to change VMT and speed profiles
- Fully integrated PL Tool that provides users capability to calculate hourly emissions for project level assessments

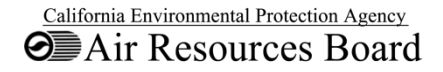

#### EMFAC2014 – Model Architecture

- Designed for future programming flexibility
- Python/MySQL platform

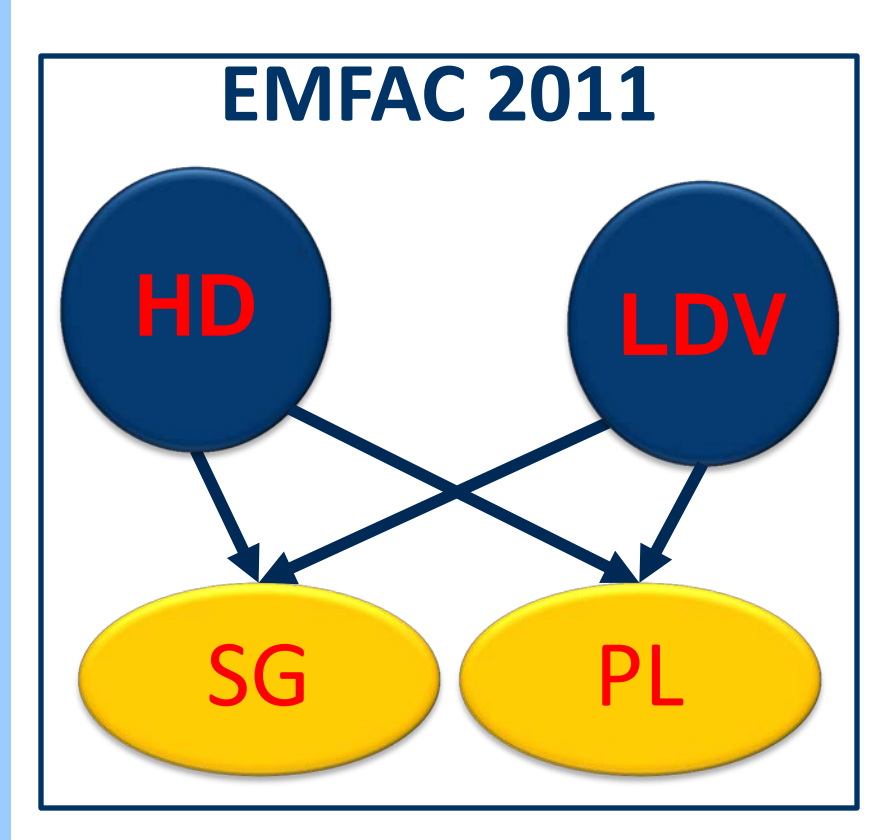

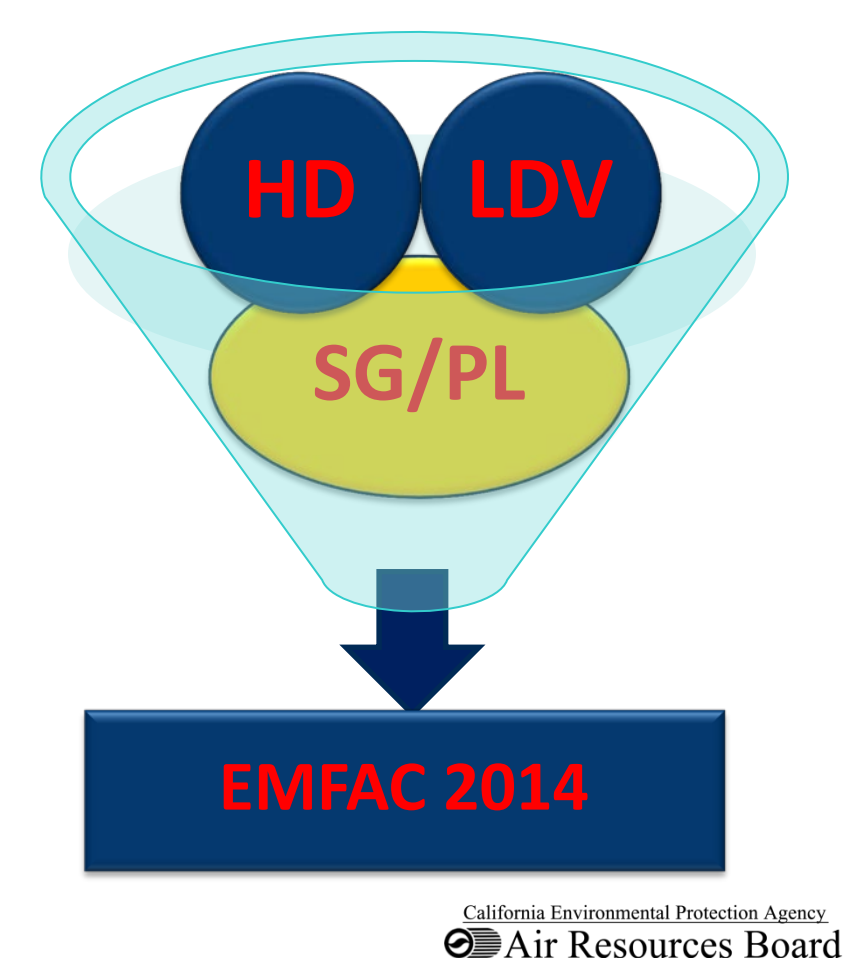

#### EMFAC2014 – Input Data Changes

- Updated Light Duty emission factors
  - Odometer schedule
  - Reflect baseline external adjustments for ACC
    - Zero evap penetration
  - CO2 emission factor/speed correction
    - Update to reflect relations among weight classes and fuels
  - HC Speciation

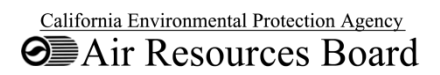

1/4

#### EMFAC2014 – *Input Data Changes* 2/4

- Updated Heavy Duty Diesel emission factors
  - Based on new ARB & SCAQMD test data on 2007 and 2010 standards Class 8 trucks
  - Higher NOx and lower PM than EMFAC2011 for 2007 standard trucks
  - NOx overall not very different but PM much lower than EMFAC2011 for 2015+ model years
- Start emission rates (g/start) for SCR-equipped trucks
- Emission rates are corrected for engine-chassis model year mismatch

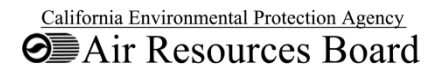

#### EMFAC2014 – Input Data Changes

- Reflects natural gas urban buses and refuse trucks
  - Based on data from SCAQMD
    - Lower PM (as compared to Diesel)
    - Lower NOx (as compared to Diesel) with Three-Way Catalyst
  - Vocation specific emission rates
    - Central Business District (CBD) Cycle for Urban Transit Buses
    - □ Refuse Truck Cycle (RTC) for Refuse Trucks
  - Population estimated based on
    - Bus registry data
    - DMV Registration data

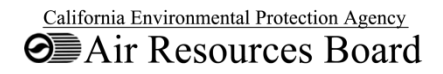

3/4

#### EMFAC2014 – *Input Data Changes* 4/4

- Vehicle population from DMV2012 and earlier
  - EMFAC2011 is only using DMV2009 to fore-/backcast vehicle population
- Regional retention rates
  - Based on 12 years of DMV registration data
- Accrual rate
  - Base mileage accrual from Smog Check reported data
- Statewide Odometer Schedule
  - Based on Smog Check reported data

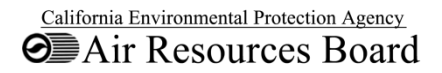

#### EMFAC2014 – *Formulation Changes* 1/4

- EMFAC2011 'Default' was based on MPO data
- EMFAC2014 'Default' model supports conducting analyses that need to be consistent with GHG inventory
  - Fuel based activity model that uses VMT estimates calculated such that the associated fuel use matches historical fuel sales, similar to GHG inventory
- New forecast methods involve socio-econometric modeling of new vehicle sales and VMT growth

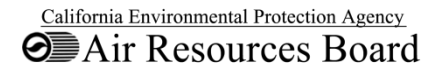

#### EMFAC2014 – *Formulation Changes* 2/4

- For Light Duty Vehicles:
  - New vehicle sales and VMT growth are based on socio-economic indicators:
    - Gas Price
    - Unemployment Rate
    - Disposable Income
    - Non-Farm Jobs
  - Statewide VMT growth is matched to
    - Forecasted gasoline fuel growth for 2013-2017
    - Human-population growth for 2018-2050

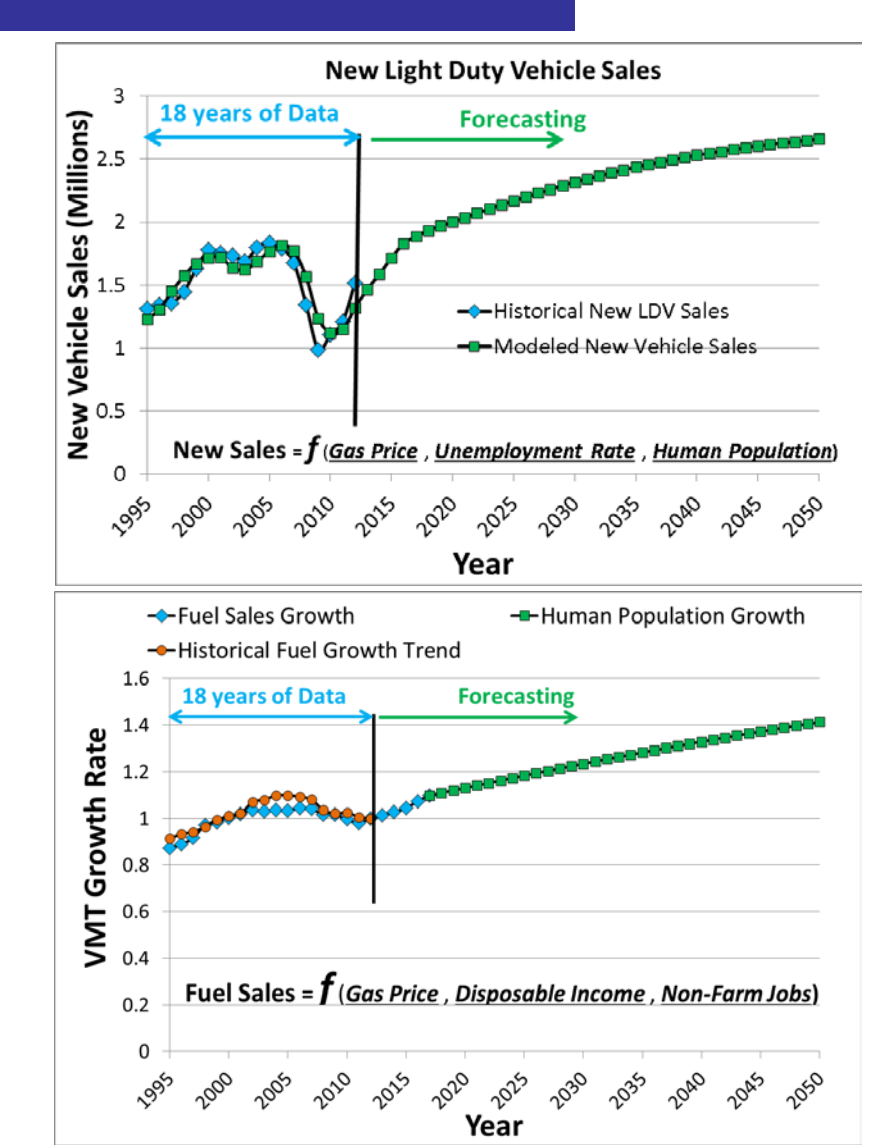

#### EMFAC2014 – *Formulation Changes* 3/4

#### • For <u>Heavy</u> Duty Vehicles:

- New vehicle sales follows similar growth trend as projected in Annual Energy Outlook (AEO) by U.S. Energy Information Administration
  - Distributed to vehicle categories using projected VMT growth by category
  - New vehicle sales in 2005 are used as the starting point for new sales projections
- Statewide VMT growth is matched to
  - Forecasted diesel fuel growth for 2013-2050
  - OGV activity growth rates for Drayage trucks
  - OFFROAD activity growth rates for Construction trucks

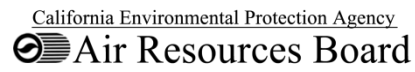

#### EMFAC2014 – Formulation Changes 4/4

T&B Compliance. Iterative approach for modeling HD population and Truck & Bus Rule compliance

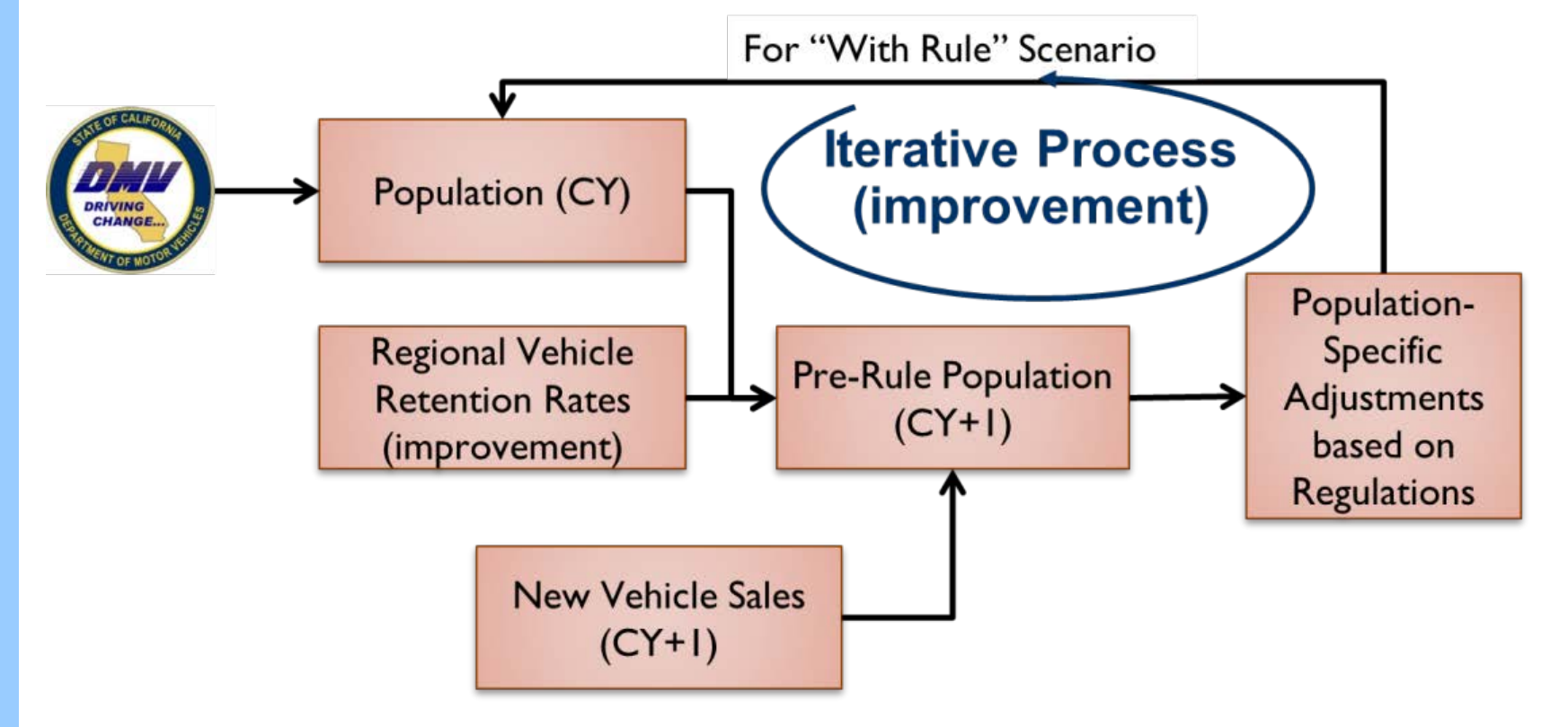

#### EMFAC2014 – <u>Regulations</u>

 EMFAC has been changed to reflect the current EPA and ARB regulations and standards:

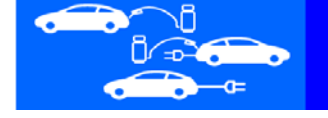

Advanced Clean Cars New standards for tomorrow's cars

| Regulation               | EMFAC2011         | EMFAC2014         | Zero Emission                              |
|--------------------------|-------------------|-------------------|--------------------------------------------|
| Federal Pavley Standards | No                | Yes               |                                            |
| Advanced Clean Cars      | No                | Yes               |                                            |
| In-Use heavy Duty Diesel | 2010<br>Amendment | 2014<br>Amendment |                                            |
| ARB Tractor – Trailer    | No                | Yes               |                                            |
| Phase I Greenhouse Gas   | No                | Yes               | California Environmental Protection Agency |

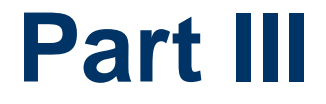

# Project Type Guidance

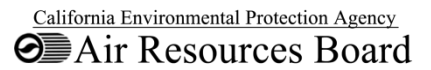

# **Project Type Guidance**

| Analysis                                               | Recommended Tool                                                |
|--------------------------------------------------------|-----------------------------------------------------------------|
| GHG emission inventories                               | GHG inventory**,<br>http://www.arb.ca.gov/cc/ccei.htm           |
| Criteria Pollutant Emissions                           | EMFAC*, EMFAC Web Database*                                     |
| State Implementation Plans                             | EMFAC* with MPO activity                                        |
| Conformity Analyses                                    | EMFAC* with MPO activity                                        |
| SB375 Analyses                                         | EMFAC* with MPO activity with SB375                             |
| CEQA with localized data                               | EMFAC* emission rate mode (PL)                                  |
| Strategic planning with<br>Alternative Fuel/Technology | Vision Tool<br>http://www.arb.ca.gov/planning/vision/vision.htm |

\* Unless otherwise approved by the project-specific approving agency, the USEPA approved EMFAC version should be used. EMFAC2011 is the currently approved version of EMFAC.

\*\* For GHG emissions, the GHG inventory is the official tool for statewide analyses.

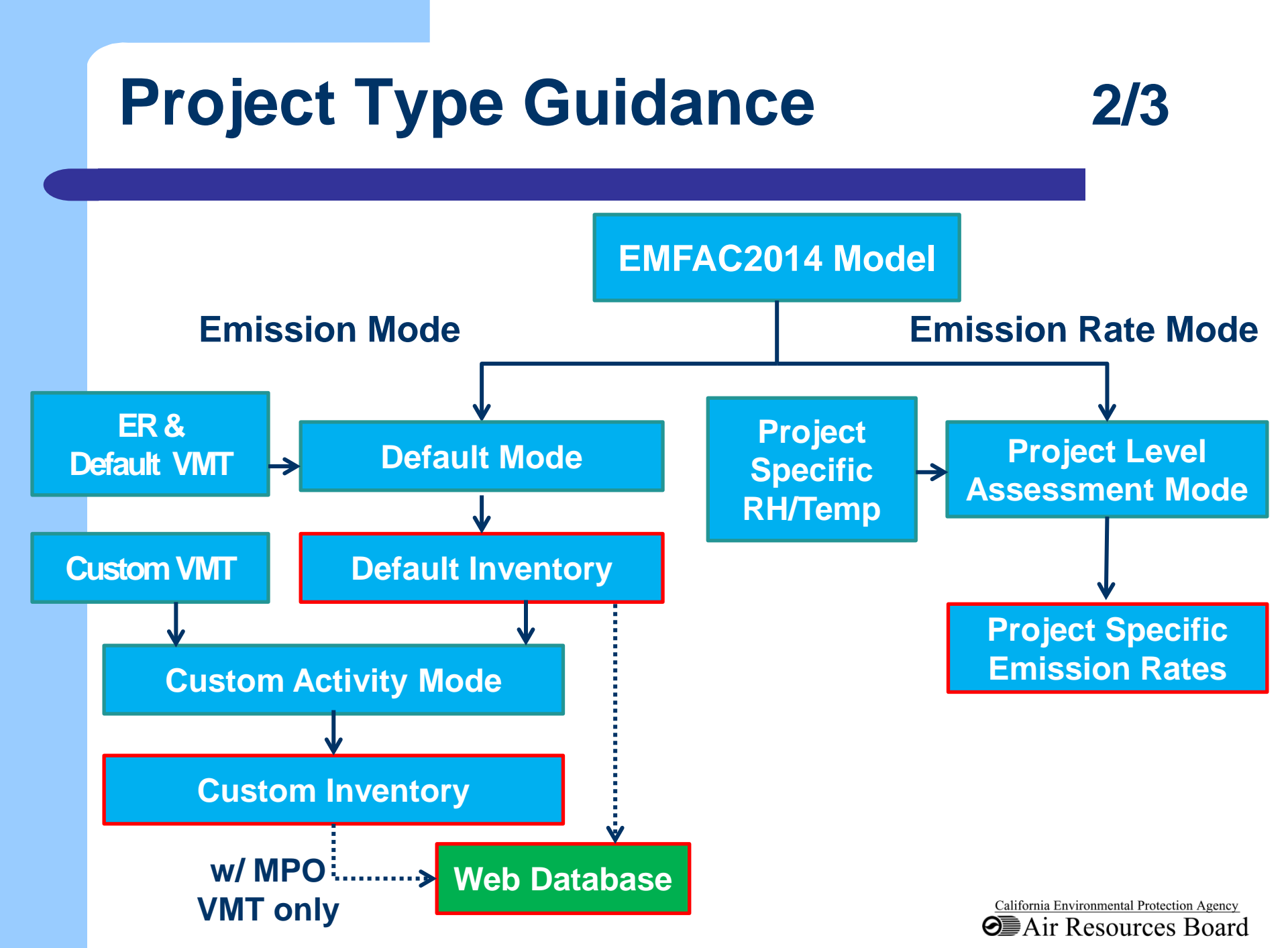

# **Project Type Guidance**

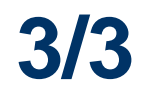

|                 | Emissic             | on Mode            | ode Emission Bata |                  |  |
|-----------------|---------------------|--------------------|-------------------|------------------|--|
|                 | Default<br>Activity | Custom<br>Activity | Mode (PL)         | Web Database     |  |
| Aggregated Area | Ν                   | Ν                  | Ν                 | Y                |  |
| Model Year      | Y                   | Ν                  | Y                 | Y                |  |
| Agg. Veh Class  | Ν                   | Ν                  | Y                 | Ν                |  |
| Temp/RH         | Default only        | Default only       | Users Specific    | Default only     |  |
| Hourly          | Y                   | Y                  | Y                 | Ν                |  |
| Electric Veh    | Y                   | Ν                  | Y                 | Y                |  |
| NG Veh          | Ν                   | Ν                  | Y                 | Ν                |  |
| Cat/Non-Cat     | Y                   | In CTF format      | Ν                 | Ν                |  |
| All Pollutants  | Y                   | Y                  | Y                 | No CH4, THC, TPM |  |

All provide emissions/emission rates by season, speed, process, daily as well as EMFAC2007&2011 Vehicle Classes

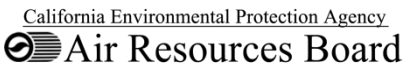

# **Supporting Tools**

- http://www.arb.ca.gov/msei/categories.htm#onro ad\_motor\_vehicles
  - EMFAC2014 installation package
  - Web Database Tool for emissions and emission rates
  - User's Guide
  - Technical Documentation
  - Project Level Assessment Handbook
  - Comprehensive Table of EMFAC Topics
  - Join MSEI listserv to receive emails
  - Contact us at EMFAC2014@arb.ca.gov

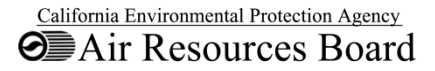

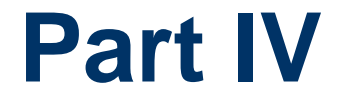

# Installation of EMFAC2014

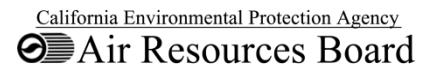

## **Installing EMFAC 2014**

- System Requirements
- Installation Steps
- Configuration

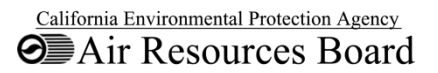

#### **System Requirements**

- Operating System: Windows 7 or higher
- System type: 64-bit Operating System
- Hard disk space: 50 gigabytes recommended
- Installed memory (RAM): 4 GB
- Not tested with MOVES
  - Possible issues

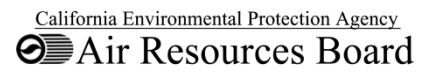

#### **Installation Steps**

- Download/Install MySQL
- Download/Install EMFAC 2014
- Configure EMFAC 2014

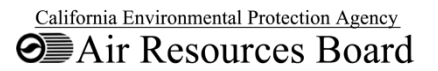

# **Download/Install MySQL**

- 1. MySQL Community Server: http://dev.mysql.com/downloads/mysql/
- 2. MySQL Installer for Windows
- 3. Install 64 bit edition, "Server Only"
- 4. Remember the root password!
- 5. Elapsed time: ~10 minutes

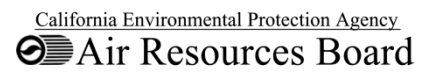

### **EMFAC 2014 Installation**

- Download EMFAC2014 from:
  - <u>http://www.arb.ca.gov/msei/categories.htm#emfac2</u>
    <u>014</u>
- Extract downloaded exe to the folder of your choice
  - Elapsed Time: ~4 minutes

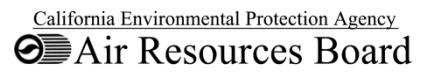

# **EMFAC2014 Configuration**

- Double click "emfac.exe"
- Click "Launch MySQL Configurator"
- Provide MySQL information:
  - Server Name ('localhost' or "127.0.0.1" for PC install)
  - Username ('root' for PC install)
  - Password
- Click test, then save, restart EMFAC2014.
- Click "Import EMFAC Default Database", restart.
- Elapsed Time: ~6 minutes

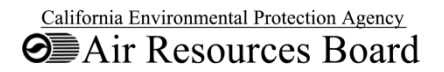

EMFAC2014

File Run Tools Help

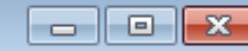

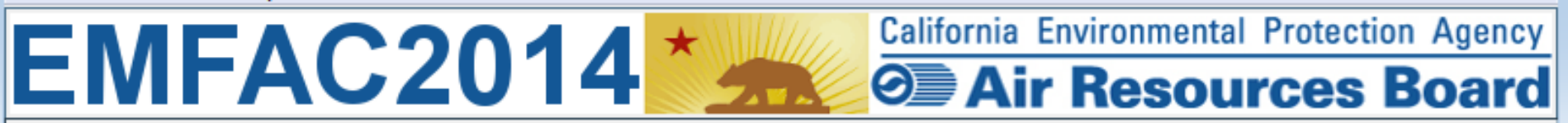

Please use the MySQL Configurator to test and configure your database settings.

Launch MySQL Configurator

Please use the MySQL Configurator to test and configure your database settings

Launch MySQL Configurator

| EMFAC2014                          |           |        |  |
|------------------------------------|-----------|--------|--|
| MySQL Database Server Configurator |           |        |  |
| Host:                              | 127.0.0.1 |        |  |
| Port:                              | 3306      |        |  |
| Username:                          | root      |        |  |
| Password:                          | ****      |        |  |
| Test                               | Save      | Cancel |  |

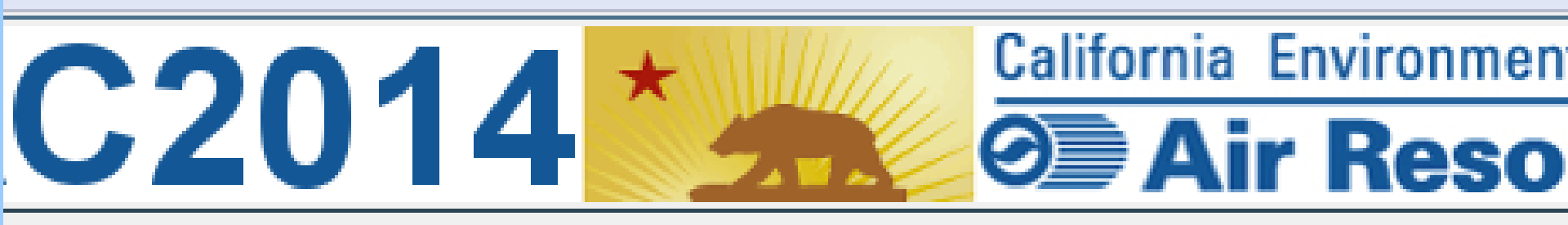

The default database required to run EMFAC needs to be updated.

Please click the button below to import the default database.

Import EMFAC Default Database

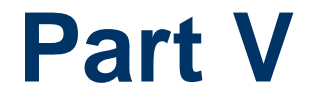

# Emissions Mode: Default Activity

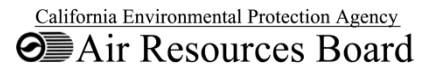

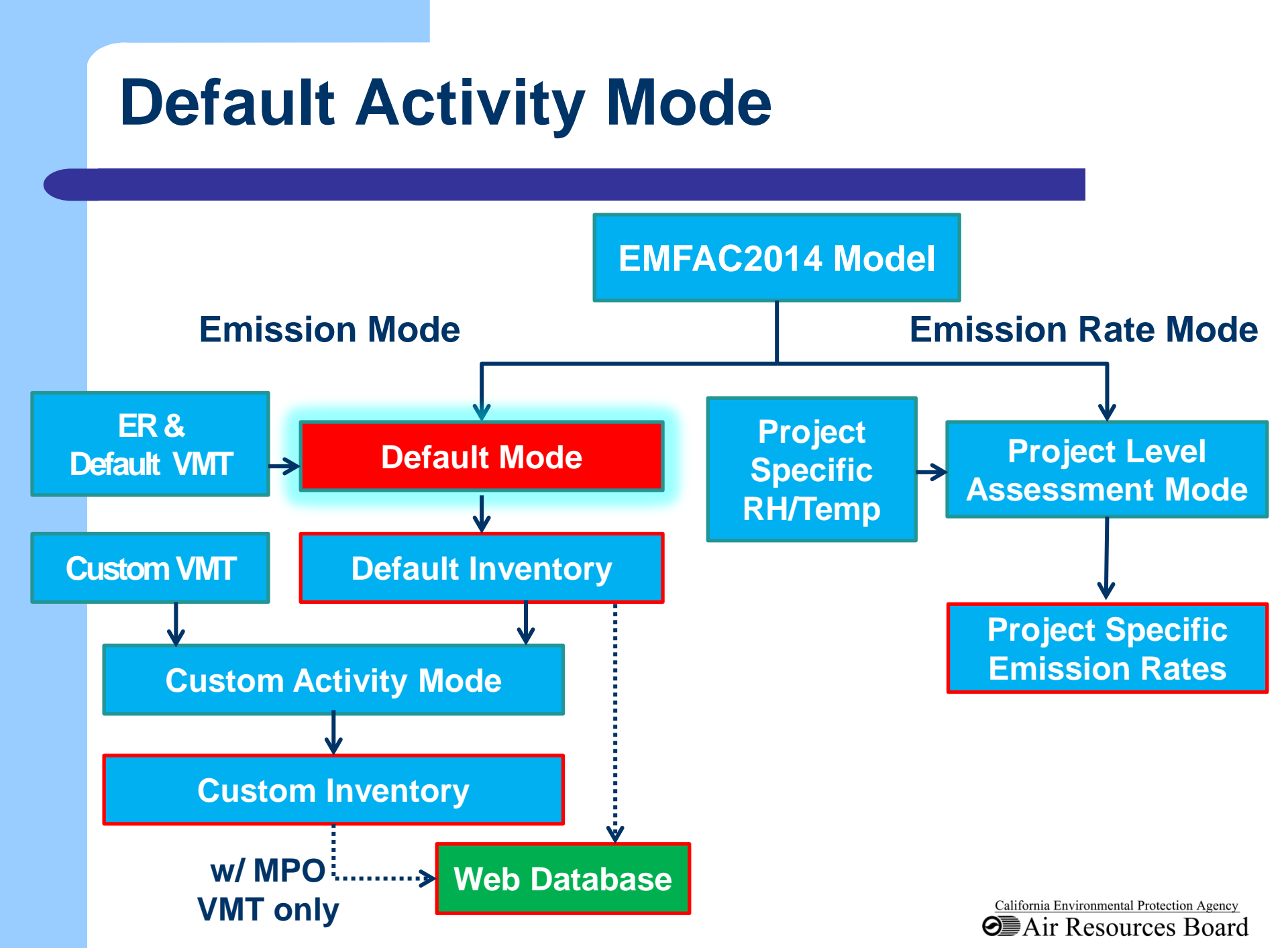

# **Emissions: Default Activity**

- Uses
- Reports: CSV
- Demonstration

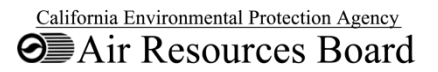

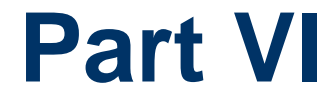

# Emissions Mode: Custom Activity

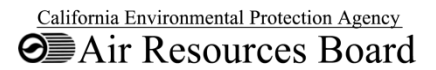

#### **Overview**

- Overview of Custom Activity Mode
- Create custom activity template
- Changing total VMT
- Changing VMT by vehicle class & fuel type
- SB 375 output

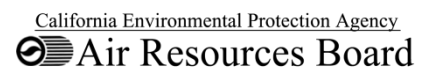

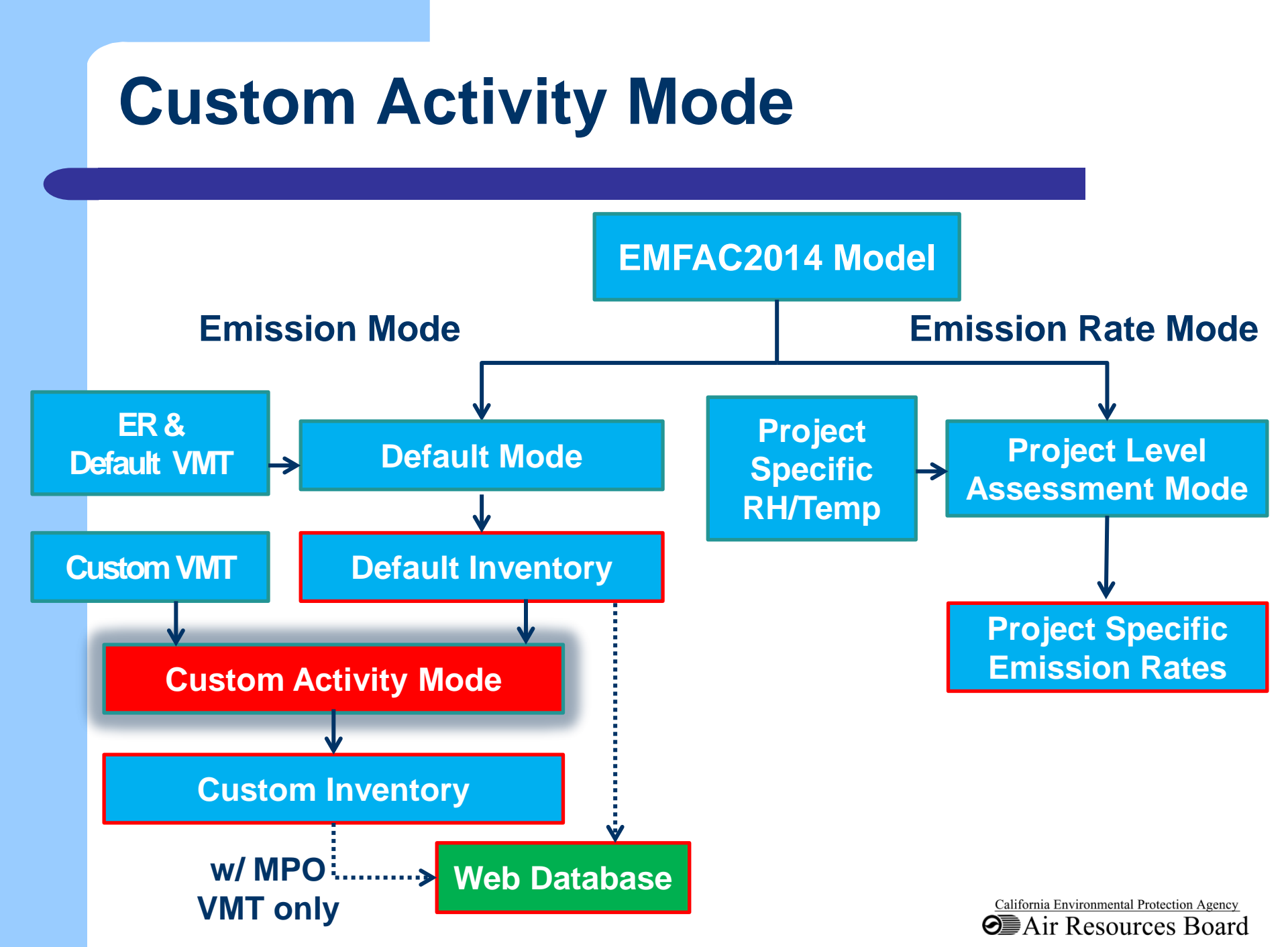

## **Overview of Custom Activity**

- Allows using latest MPO activity to support SIP planning, conformity & SB 375
- Similar to Scenario Generator ("SG") in EMFAC2011
- VMT Scalar =  $\frac{\text{Custom VMT}}{\text{Default VMT}}$
- One season/area at a time
- Emissions Report
  - CSV
  - Planning Inventory/SB375
  - CTF

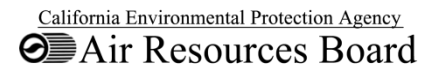

#### **Create Custom Activity Template**

#### Custom Activity types

- Total daily VMT
- VMT by vehicle class and fuel type
- Outputs default VMT in an excel format
- Default VMT can be replaced with user defined VMT
- Output includes speed fractions by hour of day by vehicle class and fuel
- Used as input to custom activity mode

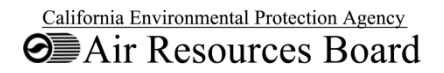

#### **Changing Total Daily VMT**

- Scenario: Increase total daily VMT by 10%
- Modify custom activity template to reflect new VMT
- Could modify speed fractions if available
- Output includes activity and emissions by area type, calendar year and vehicle class and fuel type

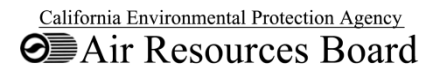

#### **Changing VMT by Vehicle & Fuel Type**

- Scenario: Increase LDV VMT by 5%
- Modify custom activity template to reflect new VMT by vehicle & fuel type
- Could modify speed fractions if available
- Output includes activity and emissions by area type, calendar year and vehicle class and fuel type

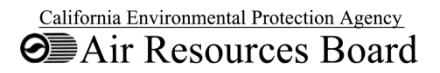

### **Generate SB 375 Output**

- SB 375 output only includes 4 vehicle class (LDA, LDT1, LDT2 & MDV)
- Does not include Pavley I and ACC
- Estimates CO2 & fuel consumption only
- CO2 estimates are not ARB's official GHG inventory
- Scenario: Modify total daily VMT

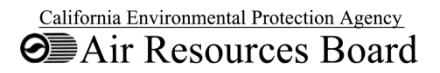

# **Supporting Tools**

- http://www.arb.ca.gov/msei/categories.htm#onro ad\_motor\_vehicles
  - User's Guide
  - Technical Documentation
    - Chapter 4 Custom Activity Mode
  - Join MSEI listserv to receive emails
  - Contact us at EMFAC2014@arb.ca.gov

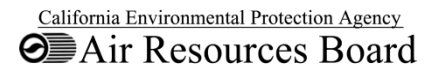

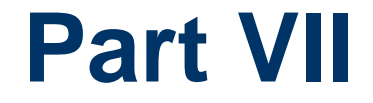

# Emission Rates Mode: Project Level Assessment

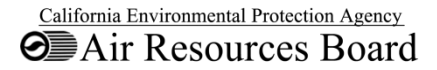

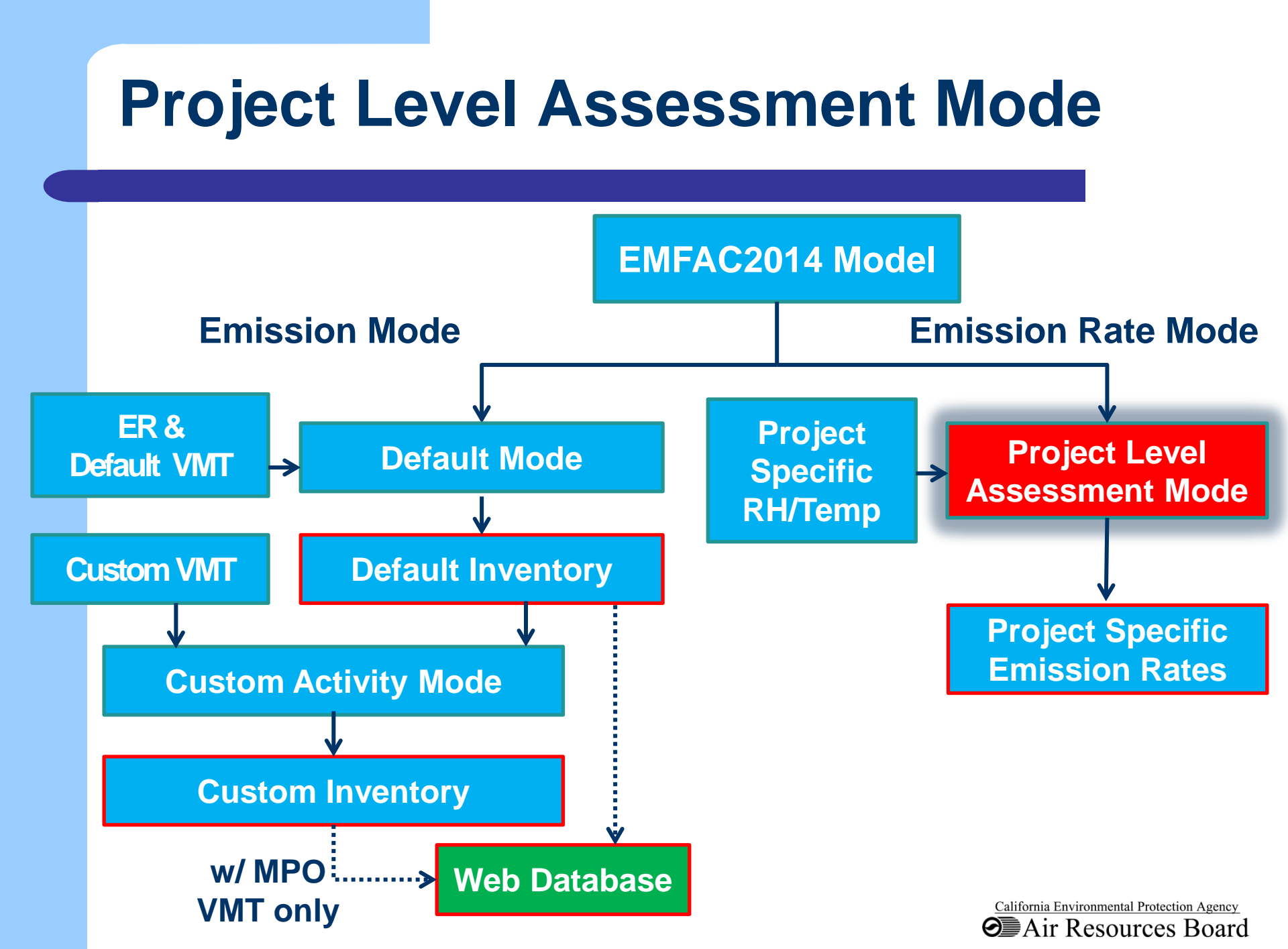

#### **EMFAC2014-PL Design**

- User specified conditions:
  - spatial scales and locations
  - season or month
  - vehicle classes, model year
  - fuel type aggregation option
  - temperature and relative humidity
  - link speeds

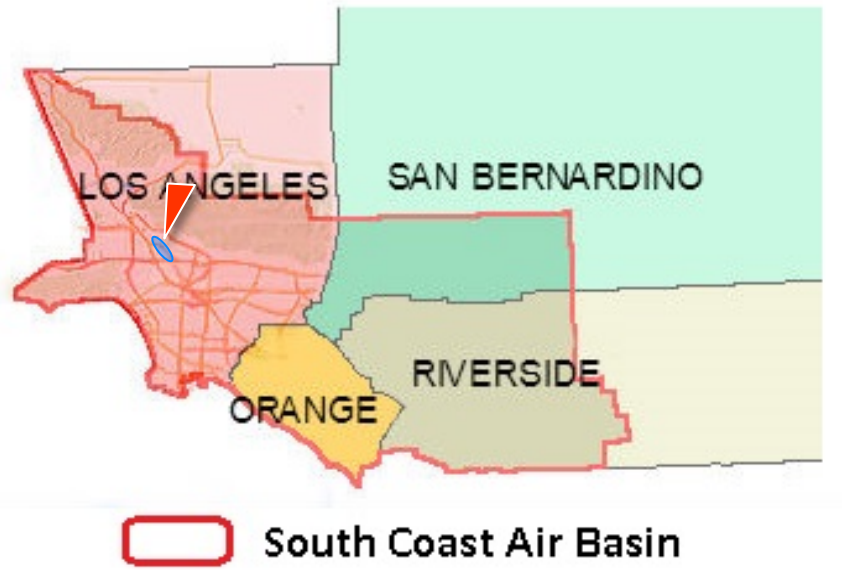

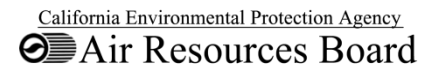

#### **Demo Scenarios**

- Scenario 1: Arterial Link with Default Fleet Mix-Running Emissions
- Scenario 2: Inter-Regional Bus Terminal -Diesel Motor Coach – Idle Emissions
- Scenario 3: Urban Bus Terminal UBUS Idle Emissions
- Scenario 4: Park-n-Ride Parking Lot-Evaporative and Start Emissions

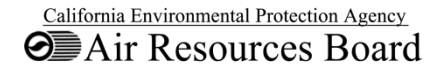

## **Emission Process Dependency**

| Emission Process Code | Emission Process Name                | Temperature | Humidity | Speed | Soak time |
|-----------------------|--------------------------------------|-------------|----------|-------|-----------|
| RUNEX                 | Running Exhaust                      | •           | •        | •     |           |
| IDLEX                 | ldle Exhaust                         |             |          |       |           |
| STREX                 | Start Exhaust                        | •           |          |       | •         |
| НОТЅОАК               | Hot Soak Evaporative                 | •           |          |       |           |
| RUNLOSS               | Running Loss Evaporative             | •           |          |       |           |
| PRESTLOSS             | Partial Day Resting Loss Evaporative | •           |          |       |           |
| MDRESTLOSS            | Multi-Day Resting Loss Evaporative   | •           |          |       |           |
| PDIURN                | Partial Day Diurnal Evaporative      | •           |          |       |           |
| MDDIURN               | Multi-Day Diurnal Evaporative        | •           |          |       |           |
| РМТЖ                  | Tire Wear Particulate Matter         |             |          |       |           |
| РМВЖ                  | Brake Wear Particulate Matter        |             |          |       |           |

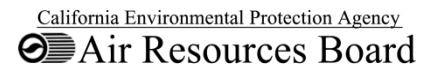

# **Scenario 1 - Project Details**

- The project is for a lane expansion on an existing arterial
- o Location: Sacramento, CA
- o Analysis year: 2020
- Area is in nonattainment of the annual PM2.5
  NAAQS and the 2006 24-hour PM2.5 NAAQS
- Assessment performed for four periods of a day: Morning peak, Midday, Evening peak, and Overnight
- VMT split between Truck and Non-Truck is known
- Average link speed: 30 mph, same for all periods of a day
- o Meteorology data for the four periods available

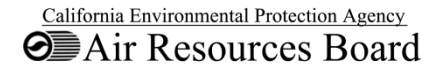

# **Scenario 2 - Project Details**

- This project is a interregional bus terminal where all buses are diesel motor coaches.
- Main process under study at the terminal: idling
- Located in Solano county in San Francisco Bay Area Air Basin
- o Analysis year: 2016
- Fleet consists of model year 2008 and 2014
- Population is specified by model year
- Temperature and humidity available, but they do not affect idle emissions.

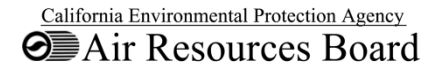

#### **Scenario 3 - Project Details**

- This project to evaluate the idling emissions from urban buses at a bus terminal.
- o Sacramento county, 2016
- Population specified by model year: 2008 and 2014
- Population specified by fuel type
- Temperature and humidity: 70F, 70%
- Use running exhaust at 5mph to approximate idle:

• Idle Rate 
$$\left(\frac{g}{hr}\right) = RUNEXER\left(\frac{g}{mile}\right) * 2.5mph$$

| Speed<br>Bin | Speed Value<br>to compute<br>SCF | Definition          |
|--------------|----------------------------------|---------------------|
| 5            | 2.5*                             | Speed <=5.0         |
| 10           | 7.5                              | 5.0 < Speed <= 10.0 |
| 15           |                                  |                     |

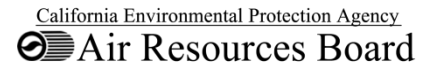

# **Scenario 4 - Project Details**

- This project is for a park-n-ride parking lot
- o Located in Sacramento county
- o Analysis year: 2020
- Vehicle activities including population, number of starts and soak time distributions are collected for fleets defined using EMFAC2007 language: LDA, LDT1, LDT2, MDV and MCY
- Soak time intervals are 5, 360 and 720 minutes
- Population by model year unknown
- Population by fuel type unknown
- o Temperature and relative humidity: (70F, 70%)

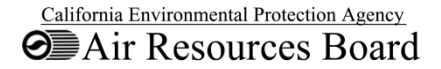

## **For More Information**

- EMFAC2014 User Guide
- EMFAC2014 Technical Documentation
- EMFAC2014 Handbook for Project-level Analyses

(http://www.arb.ca.gov/msei/categories.htm)

 Contact EMFAC team at <u>EMFAC2014@arb.ca.gov</u>

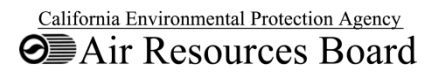

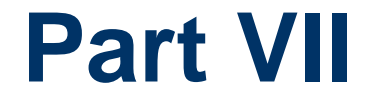

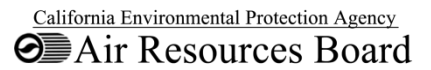

- The EMFAC Software provides all the components and functionalities that the users will need for different types of emissions analyses.
- On the other hand, the EMFAC Web Database provides a quick and easy way to access commonly used emissions and emission rates data without having to install and run the EMFAC model.
- The Web Database contains **daily** emissions and emission rates data for **all areas, calendar years and seasons** generated from the EMFAC model.

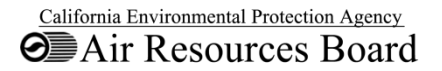

- Advantages of Web Database vs. running the model:
  - No need to install anything
  - Faster
  - Provides spatially aggregated data
- Limitations
  - No hourly emissions FOR NOW
  - No Cat/NonCat split
  - Does not accept user activity inputs (but there is plan to include emissions data based on MPO provided activities)
  - Does not provide emission rates by temperature and humidity (which should be obtained by running PL using the model)

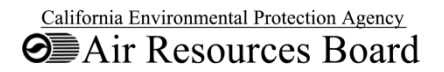

Both EMFAC2011 and EMFAC2014 versions of the Web Database are available now. Unless otherwise approved by the project-specific approving agency, the EPA approved EMFAC version should be used for analyses.

- EMFAC2011:
  - <u>http://www.arb.ca.gov/emfac/2011</u>
  - Currently approved version by USEPA
- EMFAC2014:
  - http://www.arb.ca.gov/emfac/2014
  - Pending USEPA approval as of today

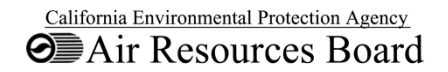

# **For Additional Information**

- Technical Documentation, User Guide, and PL Handbook at: http://www.arb.ca.gov/msei/categories.htm
- Join MSEI email list at <u>http://www.arb.ca.gov/listserv/listserv\_ind.php?</u> <u>listname=msei</u>
- Contact EMFAC team at <u>EMFAC2014@arb.ca.gov</u>

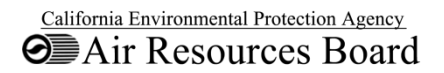